## Lexmark 2 & 3 Start-up Troubleshooting

| Message Show         | Resolve                                                                                      |
|----------------------|----------------------------------------------------------------------------------------------|
| Out of original ink  | Click learn more $\rightarrow$ Check the square box "do not show this message again" click   |
|                      | close $\rightarrow$ click close again.                                                       |
| Align the cartridge  | Click print and follow instructions to complete the alignment page.                          |
|                      | 1. Wait until alignment page print out complete.                                             |
|                      | 2. Place the printed alignment page on the scanner.                                          |
|                      | 3. Press the scan button on printer and wait until message show                              |
|                      | "Automatic Alignment Success" → click close                                                  |
|                      | Note: Please do not skip this step printer will ask to do alignment again. It needs          |
|                      | to be complete before start sending the print job.                                           |
| Resend the print job | Click close and resend the print job                                                         |
| Reserve tank         | Check the square box "don't display this dialog again" $\rightarrow$ Click continue printing |
| Don't throw it away  | Click close                                                                                  |